| neuneve tene inning eneune tenoing                         | e cas, un produit défectueux couvert par la garantie HP, HP devra, dans un                                                                                                    | 6. Si HP est dans l'incapacité de réparer ou de remplacer, selon l                                                                                                    |
|------------------------------------------------------------|----------------------------------------------------------------------------------------------------|----------------------------------------------------------------------------------------------------|
| 4. Vad galler skirvare nam Pr paverkar inte                | i'une detaillance concernant un produit couvert par la garantie HP, HP                                                                                                    | <ul> <li>b. Si, pendant la periode de garantie applicable, HP est intorme d<br/>choisira de réparer ou de remolacer le produit défectueux</li> </ul>                                                                                                    |
|                                                            |                                                                                                    | nécessaires à la réparation de l'imprimante.                                                                                                    |
| c. anvandning som namer utanior produ                      | rimée, HP facturera les montants correspondant au temps et au matériel                                                                                                    | fournisseur, d'une cartouche rechargée ou d'une cartouche pér                                                                                                    |
| H VE hoddus ve                                             | u les déaâts peuvent être attribués à l'utilisation d'une cartouche d'un autre                                                                                                    | <ul> <li>Pour les imprimitentes ner, ruimisation a une cariouche a un aum<br/>garantie ni d'un contrat de support HP. Toutefois, si la panne or</li> </ul>                                                                                                    |
| b. anvandning av programvara, media,                       | tion.                                                                                                    | d'une autionation de la la superioritation d'une mauvaise utilisation d'une mauvaise utilisation d'une marke utilisation de la superioritation de la superioritation de la super |
| a. telaktigt underhåll och d:o modifiering                 | no :                                                                                                    | <ul> <li>c. du fonctionnement du produit hors de ses caractéristiques</li> </ul>                                                                                                    |
| typer av problem, inklusive sådana som                     | ; PH par et argin and the sind non no sinul non                                                                                                    | <ul> <li>b. de logiciels, de supports, de pièces ou de consommables r</li> </ul>                                                                                                    |
| <ol> <li>HP:s begränsade garanti omfattar enda</li> </ol>  |                                                                                                    | autre probleme, y compris ceux qui surviennent du tait :                                                                                                    |
| programmeringsinstruktionerna. HP gar                      | sent dans le cadre de l'utilisation normale du produit et ne couvre aucun                                                                                                    | <ol> <li>La garantie limitée HP ne couvre que les défauts qui apparaiss</li> </ol>                                                                                                    |
| <ol> <li>För programvaruprodukter gäller endast</li> </ol> | s d'interruptions ni d'erreurs.                                                                                                    | garantit pas que le fonctionnement du logiciel ne connaîtra par                                                                                                    |
| tillverkningsfel under ovan angivna tid. (                 | a la date d'impossibilité d'exécuter les instructions de programmation. HP ne<br>Ar cas d'impossibilité d'exécuter les instructions de programmation. HP ne                                                                                                    | Promision de la comprete la comprete la comprete caracter se comprete comprete comprete caracter la comprete caracter la comprete caracter la comprete caracter la comprete caracter caracter    |
| 1. Hewlett-Packard (HP) garanterar att dei                 | <ol> <li>I and the design of the design of the design of the despendibility. He design of the design of the de</li></ol> |                                                                                                    |
| A. Omfattning                                              |                                                                                                    | <ul> <li>A. Extension de garantie limitée</li> </ul>                                                                                                    |
| Tillbehör                                                  | 1 an, sauf indication contraire                                                                                                    | Accessoires                                                                                                    |
| skuvhuvuden som kunden sjalv kan byta ut)                  |                                                                                                    | des têtes d'impression pouvant être remplacées par le client)                                                                                                    |
| Skrivhuvuden (gäller endast produkter med                  | 1 an                                                                                                    | Têtes d'impression (ne s'applique qu'aux produits avec                                                                                                    |
|                                                            | alieles.                                                                                                    |                                                                                                    |

".eonpter de la découverte du vice."

- typer av problem, inklusive sådana som uppstår till följd av: .б
- a. felaktigt underhåll och d:o modifiering b. användning av programvara, media, delar eller förbrukningsartiklar som inte tillhandahållits eller omfattas
- PP:s begränsade garanti omfattar endast sådana fel som uppstår till följd av normal användning och täcker inte andra PP:s begränsade garanti omfattar endast sådana fel som uppstår till följd av normal användning och täcker inte

18 I

1 år om inte annat anges

- - 2. För programvaruprodukter gäller endast HP:s begränsade garanti om det inte går att köra
- Hewlett-Packard (HP) garanterar att den ovan angivna HP-produkten inte är behäftad med material- eller tillverkningstel under ovan angivna tid. Garantin gäller från och med inköpsdatum.
- eninttetmo .A
- petroner kundens garanti eller eventuella supportöverenskommelser med HP. Om felet eller skadan på skrivaren petror på användning av patroner från andra leverantörer än HP, eller på en påfylld eller för gammal bläckpatron, 4. Vad gäller skrivare från HP påverkar inte användning av patroner som ej tillverkats av HP eller användning av påfyllda d. obehörig användning eller felaktig användning.

kvar i patronen när den är förbukad. Mer information finns på <u>www.hp.com/go/inkusage</u>.

Obs! Får endast användas med den strömsladd som levereras av HP.

Bläckanvändning

zH 00-0č :snevsenin

Sverige.

,bnuX sıöX

D. Lokal lagstiftning

C. Ansvarsbegränsning

B. Begränsningar i garantin

Blackpatroner

~V 042 llit 001 :pninnöqanl

Strömförbrukning: 85W max, 50 avg

Strömspecifikationer

Strömsladd: 8121-0868, 8121-1058, 8121-1186

Sverige: Hewlett-Packard Sverige AB, SE-169 85 Stockholm

rättigheter inskränks inte av fabriksgarantin.

rättigheter (t.ex. i Storbritannien).

ELLER ANDRA LAGLIGA GRUNDER ÅBEROPAS.

som uttörs för att hålla utskriftsmunstyckena öppna så att bläcket kan flöda jämnt. Dessutom lämnas lite bläck

initieringsprocess som förbereder enheten och bläckpatronerna för utskrift, och vid underhåll av skrivhuvudet

Obs! Bläck från bläckpatronerna används på flera olika sätt i utskriftsprocessen, bland annat under den

Ni kan även ha tillkommande lagstadgade rättigheter, som följer av Ert avtal med säljaren av produkten. Dessa

TILL SÅDANA KUNDER, UTAN ÄR ETT TILLÄGG TILL DESSA RÄTTIGHETER.

stater i USA, i olika provinser i Kanada och i olika länder i övriga världen.

Av bilagda förteckning framgår namn och adress till det HP-företag som svarar för HPs begränsade garanti (fabriksgaranti) i

itnereg ebeanërged eqH mo noitemrotni

If Anderförsåga sig eller förbjuda begränsningar i giltighetstid för underförstådda garantier. 3. MED RESERVATION FÖR VAD LAGEN FÖRESKRIVER, BEGRÄNSAR ELLER ÄNDRAR VILLKOREN I DETTA GARANTIAVTAL INTE DE LAGENLIGA RÅTTIGHETER SOM GÅLLER VID FÖRSÅLJNING AV HP-PRODUKTER

stater i USA, liksom i vissa andra länder (däribland vissa provinser i Kanada), är följande tillåtet: a. Förhindra att friskrivningarna och begränsningarna i denna garanti begränsar konsumentens lagstadgade

I det fall då denna garanti strider mot den lag som gäller där kunden använder HP-produkten, ska denna garanti anses modifierad så att den överensstämmer med denna lag. I vissa länder är friskrivningar och begränsningar

D. I övrigt begränsa en tillverkares möjligheter att hävda sådana friskrivningar och begränsningar, eller
 D. Sevrigt begränsa en tillverkares möjligheter att hävda sådana friskrivningar och begränsningar, eller

i garantin inte tillåtna, varför ovanstående friskrivningar och begränsningar inte gäller alla kunder. I exempelvis vissa

Denna garanti ger kunden specifika lagliga rättigheter. Kunden kan också ha andra rättigheter, som kan variera i olika

SÄRSKILDA ELLER OFÖRUTSEDDA SKADOR ELLER FÖLJDSKADOR, OAVSETT OM GARANTI, KONTRAKT 2. UTÖVER DE SKYLDIGHETER SOM NÄMUS SPECIFIKT I DENUA GARANTI, KAN HP OCH DESS
3. UTÖVER DE SKYLDIGHETER SOM NÄMUS SPECIFIKT I DENUA GARANTI, KAN HP OCH DESS 1. I den utsträckning lagen föreskriver utgör den ersättning som anges i denna garanti den enda gottgörelse kunden har

UNDERFÖRSTÅTT, OM SÄLJBARHET, KVALITETSUIVÅ ELLER LÄMPLIGHET FÖR SPECIELLA ÄNDAMÅL.

10. HP:s begränsade garanti gäller i alla länder där den aktuella HP-produkten distribueras av HP. Avtal för ytterligare

 Ersättningsprodukter kan vara antingen nya eller likvärdiga nya, under förutsättning att dess funktionalitet minst HP är inte skyldigt att reparera, ersätta eller erlägga kompensation för en produkt förrän kunden returnerat den defekta produkten till HP.

6. Om HP inte kan reparera eller byta ut en felaktig produkt som täcks av garantin skall HP betala tillbaka produktens reparera eller byta ut produkten efter eget gottfinnande.

5. Om HP under garantiperioden meddelas om fel på någon produkt som täcks av HP:s garanti skall HP antingen kommer dock HP att debitera standardserviceavgitter för tid och material för att åtgärda felet eller skadan.

SAVIDĂ INTĔ ANNAT STADĢAS I LOKAL LAGSTIFTNING, LÅMNAR HP OCH DESS TREDJEPARTSLEVERANŢÕRER INGA ANDRA GARANTIER, VARKEN UTTRYCKLIGEN ELLER

HP:s produkter kan innehålla återanvända delar, komponenter eller material som är likvärdiga nya.

inköpspris inom en rimlig tid efter att ha meddelats om felet.

motsvarar den produkt som ersätts.

- c. användning som faller utanför produktspecifikationen

- AH ve hoqque ve

| Urrée de la garantie limitée                                                                                                    | Produit HP         |
|----------------------------------------------------------------------------------------------------|--------------------|
| 06 jours                                                                                                    | Supports logiciels |
| ាន រ                                                                                                    | Imprimante         |
| Iusqu'à épuisement de l'encre HP ou jusqu'à expiration de la<br>stet de garantie împtimée cur la rachocche (selon le cas qui se<br>produira en premier). Cette garantie ne couvre pas les produits<br>virdilisant de l'encre HP qui ont été reconditionnés, mal utilisés ou<br>utilisant de l'encre HP qui ont été reconditionnés. | Gartouches d'encre |

Déclaration de garantie limitée de l'imprimante HP

C/006-212-00072 

© 2010 Hewlett-Packard Development Company, L.P. [dilpation] ni betnir9 [doneral ni betnir9]

que l'encre s'écoule en douceur. En outre, une certaine quantité d'encre demeure dans la cartouche après

d'impression,  $\gamma$  compris lors de l'initialisation, qui prépare le périphérique et les cartouches en vue de

l'impression, ou encore lors de l'entretien des têtes d'impression, qui permet de nettoyer les buses et assurer

Remarque : L'encre contenue dans les cartouches est utilisée de différentes manières au cours du processus

Code ohill : Code ohill kride 1641 : Le vendeur est tern de la garantie à reison des défauts cachés de la chose vendue qui la rendent impropre à l'usage auquel on la destine, ou qui diminuent telleme cet usage, que l'acheteur ne l'aursit pas acquise, ou n'en aurait donné qu'un moindre prix, s'il les avait connus

"Art, L. 211-5. - Pour être conforme au contrat, le bien doit. <sup>2</sup> "Etre propre à frueage habituellement attendu d'un bien semblable et, le cas échéant correspondre à la description donnée par le vendeur et posséder les qualités que celui-ci a présentier 1<sup>4</sup> Etre propre à frueage habituellement attendu d'un bien semblable et, le cas échéant correspondre à la description donnée par le vendeur par son représentant, notamment dans 1<sup>5</sup> Etre propre à frueage habituellement attendu d'un bien semblable et, le cas échéant correspondre à la description donnée par le vendeur par son représentant, notamment dans 1<sup>6</sup> Etre propre à frueage habituellement attendre eu égard aux déclarations publiques faites par le vendeur, par le producteur ou par son représentant, notamment dans 1<sup>6</sup> Presenter aus forme destantiques définies d'un commun accord par les parties ou être propre à tout usage spécial recherché par l'achetur, porté à la connaissance du vendeur et que ce demine à accenter aus contentier accenter destreations.

bit is in the process of the process of the proc

Canada), pouvent:
Canada), pouvent:
Secure les renonciations et limitations de cette déclaration de garantie des droits statutaires d'un dient (par exemple au Royaume-Uni) ;
De restreindre d'une autre manière la possibilité pour un tabricant d'imposer ces renonciations et limitations ; ou
De castreindre d'une autre manière la possibilité pour un tabricant d'imposer ces renonciations et limitations ; ou
De castreindre d'une autre manière la possibilité pour un tabricant d'imposer ces renonciations et limitations ; ou
De castreindre d'une autre manière la possibilité pour un tabricant d'imposer ces renonciations et limitations ; ou
De castreindre autre manière la possibilité pour un tabricant d'imposer ces renonciations et limitations portant cur la durée des garanties implicites
EXCEPTE DAIS LA MESURE AUTORISÉE PAR LA LÉGISLATION, LES TERMES DE LA PRÉSENTE DÉCLARATION DE GARANTIE
PRODUTENT, NE LIMITENT NI NE MODIFIENT LES DROITS STRTUTAIRES OBLIGATORISES APPLICABLES À LA VENTE DESCUENT, NES TERMES DE LA PRÉSENTE DÉCLARATION DE GARANTIE
PRODUTENT, NE LIMITENT NI NE MODIFIENT LES DROITS STRTUTAIRES OBLIGATORISES APPLICABLES À LA VENTE DESCUENT, NES TERMES DE LA PRÉSENTE DÉCLARATION DE GARANTIE
PRODUTENT, NE LIMITENT NI NE MODIFIENT LES DROITS STRTUTAIRES OBLIGATORISES APPLICABLES À LA VENTE DESCUENT, NES TERMES DE LA PRÉSENTE DESCUENT NES TERMES DE LA PRÉSENTE DESCUENT NES TERMES DE LA

CIMPIC DANS LA MESURE OÙ LES LOIS LOCALES L'AUTORISENT, EXCEPTION FAITE DES OBLIGATIONS SPÉCIFIQUEMENT ÉNONCÉES DANS LA PRÉSENTE DÉCLARATION DE GARANTIE, HP OU SES FOURNISSEURS TIERS NE POURRONT ÉTRE TENUS POUR RESPONSABLES DE DOMMAGES DIRECTS, INDIRECTS, SPÉCIAUX OU ACCIDENTELS, QU'ILS SOIENT BASÉS SUR UN CONTRAT, UN PRÉJUDICE OU TOUTE AUTRE THÉORIE LÉGALE, QUE CES DOMMAGES SOIENT RÉPUTÉS POSSIBLES OU NON. CONTRAT, UN PRÉJUDICE OU TOUTE AUTRE THÉORIE LÉGALE, QUE CES DOMMAGES SOIENT RÉPUTÉS POSSIBLES OU NON. CONTRAT, DU PRÉJUDICE OU TOUTE RUTRE THÉORIE LÉGALE, QUE CES DOMMAGES SOIENT RÉPUTÉS POSSIBLES OU NON.

D. Lois locales
 D. Cotis locales
 A. Cette déclaration de garantie donne au client des droits juridiques spécifiques. Le client peut également posséder d'autres droits selon les etats des Etats-Unis, les provinces du Canada, et les autres pays ou régions du monde.
 2. Si cette déclaration de garantie est incompatible avec les lois locales, elle sens considérée comme étant modifiée pour être conforme à la locales. Eles provinces du Canada, et les autres pays ou régions du monde.
 2. Si cette déclaration de garantie est incompatible avec les lois locales, elle sens considérée comme étant modifiée pour être conforme à la locales, centaines tenonristions de cette déclaration de garantie peuvent ne pas s'appliquer au client.
 2. Si cette déclaration cest lois locales, et les autres pays ou régions du monde.
 2. Si cette déclaration de garantie est incompatible avec les lois locales, elle sens considérée comme étant modifiée pour être conforme à la los restrictes du canada, peuvent ne pas s'appliquer au client.
 2. Si cette déclaration de garantie est incompatible avec les lois locales, elle sens considérée comme étant modifiée pour être conforme à la locales, centaines renonciations et limitations de cette destaration de garantie peuvent ne pas s'appliquer au client.
 2. Si cette déclaration de garantie est incompatible avec les lois locales, elle sens considérée comme étant modifie pour être conforme à la locales, centaines renonciations et monde.
 2. Si cette déclaration de garantie est incompatible avec les lois locales, elle sens considérée comme étant modifie pour être conforme à la courte des s'angle avec les lois locales, centaines renonciations et angle avec des les constantes de certaines provinces du canada, pour etant los exemple au Rovaume-Unis, sincada avec des les lois locales, centaines de certaines de certaines de certaines de certaines de certaines de certaines de certaines de ce

C. Restrictions de responsabilité 1. Bara la meaure ou les lois locales l'autorisent, les recours énoncés dans cette déclaration de garantie constituent les recours exclusits du client.

Produit remplace.
 Les produits HP peuvent contenir des pièces, des composants ou des matériels reconditionnés équivalents à des neuts en termes de performances.
 Les produits HP peuvent contenir des pièces, des composants ou des matériels reconditionnés équivalents à des neuts en termes de performances.
 Le agarantie lempace.
 Restrictions de grantie
 Restrictions de grantie
 Nestrictions de grantie
 C. Restrictions de grantie
 Restrictions de grantie
 C. Restrictions de grantie

8 Tout produit de remplacement peut être neur ou comme neur, pourvu que ses fonctionnalités soient au moins équivalentes à celles du

6. Si HP est dans l'incepacité de réparte ou de remplacer, selon le cas, un produit défectueux couveit par la garantie HP, HP devra, dans un délai reisonnable après avoir été informé du détaut, rembourser le prix d'achat du produit.
7. HP ne sens fann à aucune obligation de réparation, de remplacement ou de rembourser le produit.
8. Si HP est dans l'incapacité de réparte ou de remplacer, selon le cas, un produit défectueux couveit par la garantie HP, HP devra, dans un détai reisonnable après avoir été informé du détaut, rembourser le prix d'achat du produit.
7. HP ne sens fann à aucune obligation de réparation, de remplacement ou de remboursement tant que le client n'aura pas retourné de produit défectueux.
8. Tout en detair été informé du réparation, de reparation, de remplacement ou de remboursement tant que le client n'aura pas retourné de produit defectueux.

En particulier, si vous étes un consommateur domicilié en France (départements et territoires d'outre-mer (DOM-TOM) inclus dans la limite des textes qui leur sont applicables), le vendeur reste tenu à votre égard des défauts de conformité du bien au contrat et des vices rédihibitoires hindans les conditions prévues aux articles 1641 à 1649 du Code civil.

utilisation. Pour plus d'informations, visitez le site <u>www.hp.com/go/inkusage</u>.

Remarque : Utilisez uniquement le cordon d'alimentation fourni par HP.

Consommation électrique : 85 W max., 50 en moyenne

Cordon d'alimentation : 8121-0868, 8121-1058, 8121-1366

France : Hewlett-Fackard France, SAS 80, rue Camille Desmoulins 92788 lazy les Moulineaux Cedex 9 Baigque : Hewlett-Packard Baigmun BVEA/SPVF, Hemresles n. A. B. H331 laussels Baigque : Hewlett-Packard Luxembourg SCA, Vegacenter, 75, Farc Archivles Capellen, L-8308 Cap Baigque : Hewlett-Backard Luxembourg SCA, Vegacenter, 75, Farc Archivles Capellen, L-8308 Cap Baigque : Hewlett-Backard Luxembourg SCA, Vegacenter, 75, Farc Archivles Capellen, L-8308 Cap Baigque : Hewlett-Backard Luxembourg SCA, Vegacenter, 75, Farc Archivles Capellen, L-8308 Cap Baigque : Hewlett-Backard Luxembourg SCA, Vegacenter, 75, Farc Archivles Capellen, L-8308 Cap Baigque : Hewlett-Backard Luxembourg SCA, Vegacenter, 75, Farc Archivles Capellen, L-8308 Cap Baigque : Hewlett-Backard Luxembourg SCA, Vegacenter, 75, Farc Archivles Capellen, L-8308 Cap Baigque : Hewlett-Backard Luxembourg SCA, Vegacenter, 75, Farc Archivles Capellen, L-8308 Cap Baigque : Hewlett-Backard Luxembourg SCA, Vegacenter, 75, Farc Archivles Capellen, L-8308 Cap Backard Capeller, 199, Farc Archivles Capeller, 199, Farc Archivles Capeller, 199, Farc Archivles Capellen, L-8308 Capeller, 199, Farc Archivles Capeller, 199, Farc Archivles Capell

"Code civil Article 164 : L'action résultant des vices rédhibitoires doit être intentée par l'acquéreur dans un délai de deu

Art. L.211-12. – L'action résultant du défaut de conformité se prescrit par deux ans à compter de la délivrance du bie

En vertu de votre contrat d'achat, il se peut que vous disposiez de droits légaux supplémentaires à l'encontre de votre ver garantie du fabricant HP.

vous trouverez, cl-après, les coordonnées de l'entité HP responsable de l'exécution de la garantie fabricant relative à votre matériel HP dans votre pays.

Utilisation de l'encre

Fréquence d'entrée : 50 à 60 Hz

.6

.2

oroduit remplacé.

Tension d'alimentation : 100 à 240 VCA

Caractéristiques électriques

## Commencez l'installation Starta installationen

| Skrivare         | 1 âr      |
|------------------|-----------|
| Programvarumedia | 90 dagar  |
| HP-produkt       | QuintstmO |
|                  |           |
|                  |           |

| för HP-skrivare | daranti | Begränsad |
|-----------------|---------|-----------|
|-----------------|---------|-----------|

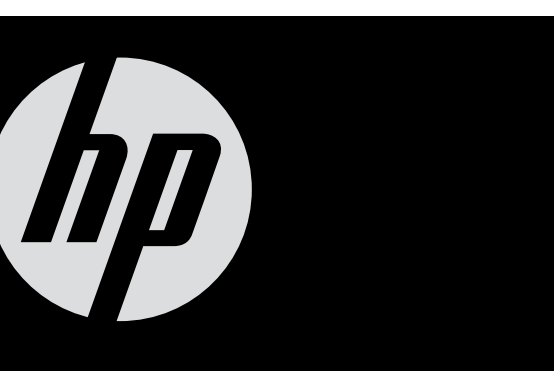

idrats, reparerats, missbrukats eller manipulerats

Tills HP-bläcket är slut eller till och med det sista

örst). Garantin gäller inte HP-bläckprodukter som har fyllts på, giltighetsdatum som står tryckt på patronen (vilket som inträffar

# $ENVY^{100}$

# ENVY<sup>100</sup> eALL-IN-ONE PRINTER D410 série

# Commencer ici...

Déballez et retirez le ruban adhésif et les matériaux de protection.

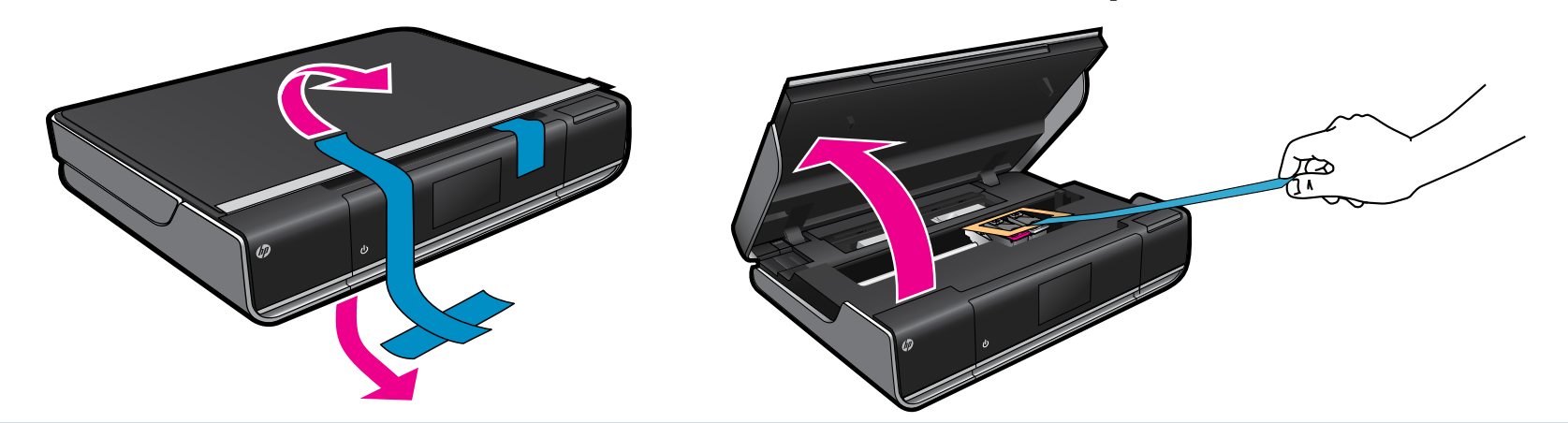

Pranchez le cordon d'alimentation à l'arrière. Touchez (b) une fois pour mettre l'imprimante sous tension.

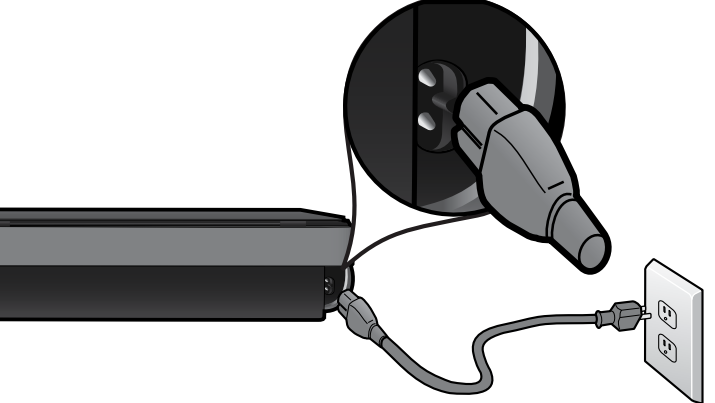

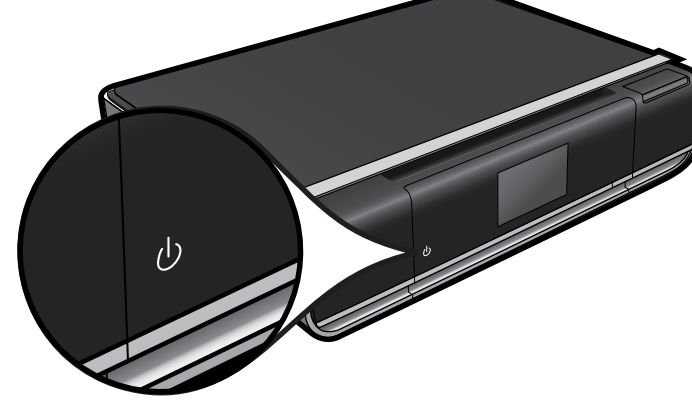

Important ! N'effectuez PAS la connexion au câble USB tant que vous n'y êtes pas invité par le logiciel d'installation. (Windows seulement)

## Continuez l'installation en suivant les instructions affichées sur l'écran de l'imprimante.

- Soulevez le panneau de commande pour un meilleur affichage.
- Utilisez les boutons du panneau de commande pour parcourir les instructions et autres fonctionnalités.

Les boutons du panneau de commande ne s'allument que lorsqu'ils sont disponibles

(Toucher pour afficher l'écran d'accueil)

Précédent (Toucher pour revenir à l'écran précédent)

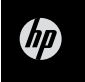

Accueil

 $\widehat{\mathbf{h}}$ 

Ð

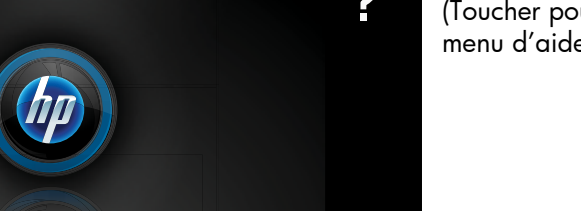

Voir le guide de références pour plus de détails

Aide (Toucher pour afficher l'écran ou le menu d'aide)

Annuler (Toucher pour arrêter la tâche en cours)

### Configuration sans fil à un bouton (facultatif)

Cette imprimante prend en charge WPS (WiFi Protected Setup) pour une configuration sans fil simple à un bouton. Vous pouvez être invité, via l'écran de l'imprimante, à utiliser WPS (Wi-Fi Protected Setup).

Si votre routeur prend en charge WPS (WiFi Protected Setup) et contient un bouton WPS, appuyez sur ce bouton pour établir une connexion sans fil avec l'imprimante. Lorsque vous y serez invité ultérieurement lors de l'installation du logiciel, choisissez « Connexion sans fil ».

#### Aucun WPS (WiFi Protected Setup) ? Pas de problème !

Continuez à suivre l'assistant de configuration, via l'écran de l'imprimante, qui vous guidera pour établir une connexion sans fil. Lorsque vous y serez invité ultérieurement lors de l'installation du logiciel, choisissez « Connexion sans fil ».

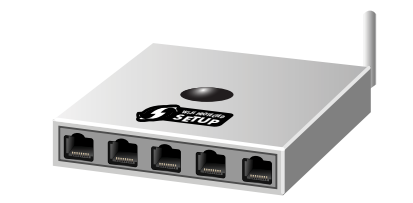

Aucun lecteur de CD/DVD ? Sur les ordinateurs non équipés d'un lecteur de CD/DVD, visitez le site <u>www.hp.com/support</u> pour télécharger et installer le logiciel.

#### **Enregistrement de l'imprimante** Pour obtenir un service plus rapide et des

Pour obtenir un service plus rapide et des alertes d'assistance, enregistrez-vous sur le site vouver register ha com

- Composants de l'imprimante
- Icônes et boutons de l'écran d'accueil
- Fonctionnalités

Dépannage

• Emplacement des informations

# ENVY<sup>100</sup> eALL-IN-ONE PRINTER D410 series Börja här...

Packa upp skrivaren och ta bort all tejp och allt förpackningsmaterial.

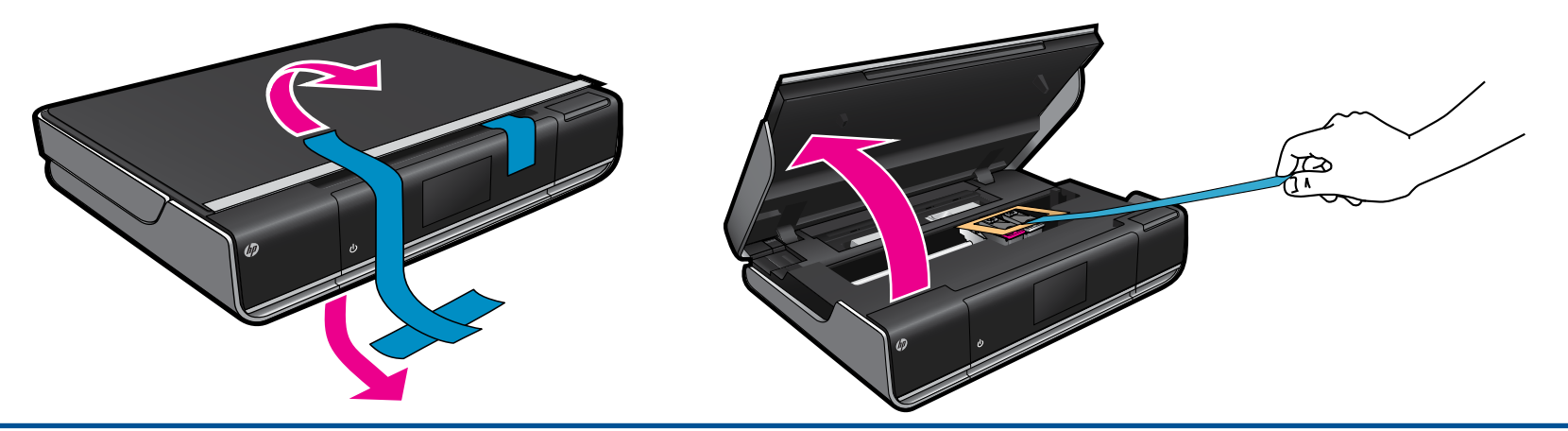

🔰 Anslut strömsladden på baksidan. Tryck på ២ en gång för att starta skrivaren.

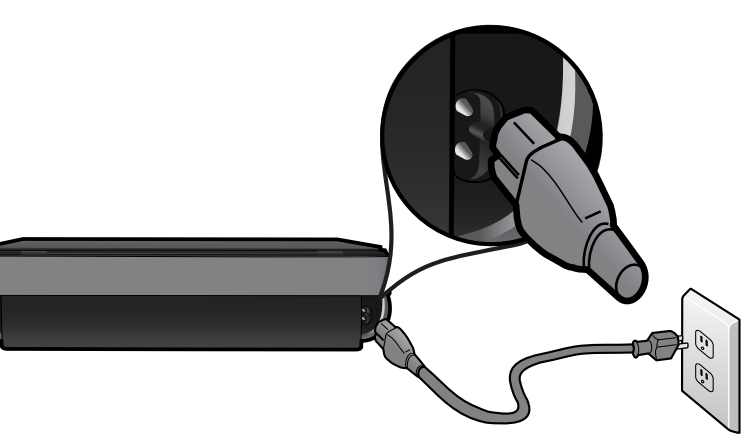

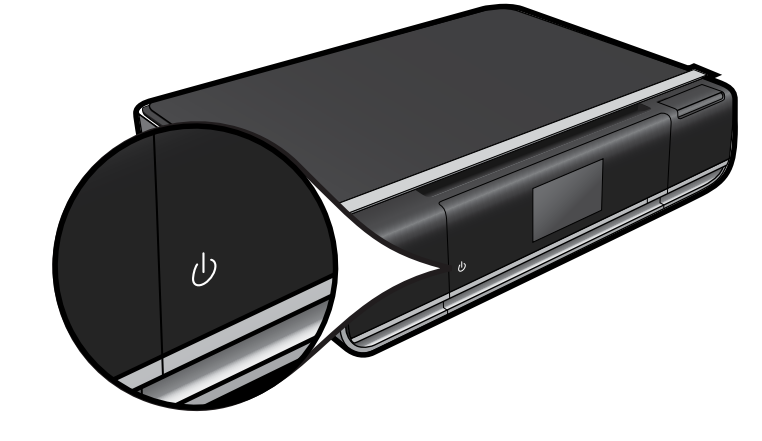

Viktigt! Anslut inte en USB-kabel om inte programmet ber dig göra det! (endast Windows)

## **D** Trådlär installation mo

Trådlös installation med en knapptryckning (valfritt)

Den här skrivaren stöder WiFi Protected Setup (WPS) som möjliggör enkel installation med en knapptryckning. En uppmaning om att använda Wi-Fi Protected Setup (WPS) kan visas i skrivarens grafikfönster.

Om din router stöder WiFi Protected Setup (WPS) och har en WPS-tryckknapp, trycker du på WPS-knappen på routern för att upprätta en trådlös anslutning till skrivaren. Välj "Trådlös anslutning" när du uppmanas att göra det senare under programvaruinstallationen.

#### Ingen WiFi Protected Setup (WPS)? Inga problem!

Fortsätt att följa installationsguiden i skrivarens grafikfönster. Den kommer att ge dig vägledning så att du kan upprätta en trådlös anslutning. Välj "Trådlös anslutning" när du uppmanas att göra det senare under programvaruinstallationen.

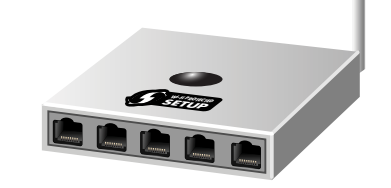

### Fortsätt installationen genom att följa anvisningarna i skrivarens grafikfönster.

- Lyft upp kontrollpanelen så att det blir lättare att se.
- Använd kontrollpanelknapparna för att navigera i instruktioner och andra funktioner.

Knapparna på kontrollpanelen lyser endast när de är tillgängliga

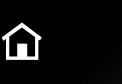

5

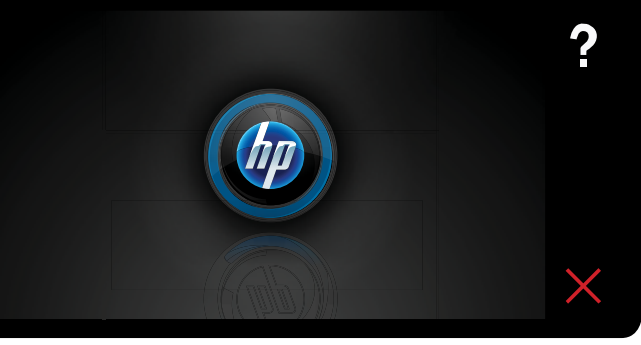

Hjälp (Tryck här för att visa Hjälp-menyn eller Hjälp-skärmen)

Ingen CD/DVD-enhet? Om du har en dator utan CD/DVD-enhet

Bakåt (Tryck här för att återgå till föregående skärm) Avbryt (Tryck här för att stoppa det aktuella pågående jobbet) kan du gå till <u>www.hp.com/support</u> tör att ladda ned och installera programvaran.

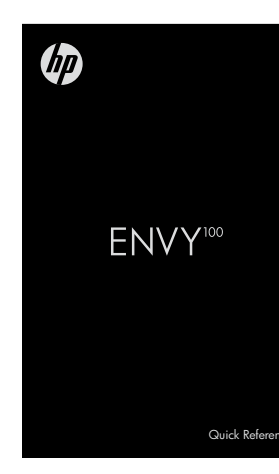

### Se Snabbreferens för mer information

- Felsökning
- Skrivarens delar
- Knappar och ikoner på hemskärmen
- Funktioner och egenskaper
- Var du hittar mer information

**Registrera din skrivare** Du får snabbare service samt supportvarningar om du registrerar enheten på <u>www.register.hp.com</u>.